## 研發成果網撰寫提案方法

 提案經簽奉核可後,請依議程格式修正撰擬正式議程提案。先於 word 檔修 正,這一步驟非常重要

(<u>議程提案格式:採A4直式,版面邊界上下左右各2公分,文字14字型標</u> 楷體,行距18.5點,並請將授權對象明確文字化,不得使用勾選方式)

- 2. 開啟修正完成之提案 word 檔。
- 3. 登入「農業科技研發成果及運用網」https://agriti.coa.gov.tw/
- 4. 點選提案管理一〉研管會查詢,出現下面話框。

| 😑 (648) TARI Webmail : 収                    | 信匣 × 🛷 露紫科技研發成果管理及運用                                              | × +                                                                      |                               |              |                                                       |                    |                         | / – ø x                          |
|---------------------------------------------|-------------------------------------------------------------------|--------------------------------------------------------------------------|-------------------------------|--------------|-------------------------------------------------------|--------------------|-------------------------|----------------------------------|
| $\leftarrow \rightarrow C$ $\hat{n}$ agriti | .coa.gov.tw/User/RCaseList.aspx                                   |                                                                          |                               |              |                                                       |                    | Q, 1                    | e 🖈 🛛 🗊 E                        |
| M Gmail 🕒 YouTube                           | 🛃 地圖 🛷 農業科技研發成果 😹 機構內                                             | 部人事责務 🕑 歓迎使用 TARI We.                                                    | . 🦟 「科技創全球実品 🚱                | 未来科技館 Future | ● 未来科技类似件網站                                           | 🕲 Vitals ESP 知識曾 😢 | ▶ eCPA人事服器網 🗣 資果會科技法律研  | 新分頁     *                        |
|                                             | 農業科技研發<br>成果管理及運用                                                 |                                                                          |                               |              |                                                       |                    | Search                  |                                  |
|                                             |                                                                   | 提来管理 研發成果管理                                                              | 研發成果運用 報表管理                   | ■ 糸統管理       | ●<br>線上教學&糸統問答服                                       | 新 法现量编&FAQ         |                         |                                  |
|                                             | ■■/提素管理/获普查/获普查/获普查查的<br>研管會查詢                                    |                                                                          |                               |              |                                                       |                    |                         |                                  |
|                                             | 法國政務規則<br>1.未送商日: 研管會<br>2.已送商口:未检核:<br>3.已送商口:各核何<br>4.送貨審會結核: 樂 | 資料僅存草稿並未述機關當口檢核<br>已述出給機關窗口,但窗口尚未<br>約部存場):機關窗口已檢核並內部<br>關獨口已送出給科技處並安排進人 | 。<br>会枝<br>1已儲存研發會資料<br>氯審會錄程 |              |                                                       |                    |                         |                                  |
|                                             | 開設字:技術名稱/面白信素説明/取用<br>法補助後 ○主祥客口 ●日祥名                             | 8D                                                                       |                               | 窗口绘林驻新       | )<br>≠₩# ()=₩##/\t#ZZ                                 |                    |                         |                                  |
|                                             | Manyon Company Com                                                |                                                                          |                               |              | o data da data da da da da da da da da da da da da da |                    |                         |                                  |
|                                             | 曾請年度 38夜                                                          |                                                                          | •                             | 提账單位         | 書試所                                                   |                    | •                       | 4                                |
|                                             | 提系類別 講師報                                                          |                                                                          | •                             | 經費來源         | 2018/18                                               |                    | •                       |                                  |
|                                             |                                                                   |                                                                          |                               |              |                                                       | 重制                 | 新增提案                    |                                  |
|                                             |                                                                   |                                                                          | 無任                            | 可資料          |                                                       |                    |                         |                                  |
|                                             |                                                                   |                                                                          |                               |              |                                                       |                    | 共 0 筆資料・毎頁顯示 20 筆       |                                  |
|                                             | agen Reserved   たた:町日本茶山正大和高5日世1日(東)                              | . co-snieare                                                             |                               |              |                                                       |                    | (HIMAN) (7777) (85)     | ENG (MAPENSCROE)                 |
| ・ P の 日                                     | 0 🖻 💻 🧿 🖻                                                         | 🖉 🔍 👰 🗋 .                                                                | é 🗉 🔎 🗉                       | 4            |                                                       |                    | 🛃 18°C 多雲時陸 \land 🖽 🕫 中 | ■ 上年 11:03<br>2023/3/14 <b>で</b> |

5. 點選新增提案後,出現下列表格欄位。

| ② (648) TARI Webmail:收信置 × 费 | 實過科技研發成單管理及運用 ×                          | +                                                                                                    |               |                                                                                                    |                     |                       | v – a            |  |  |
|------------------------------|------------------------------------------|----------------------------------------------------------------------------------------------------|---------------|----------------------------------------------------------------------------------------------------|---------------------|-----------------------|------------------|--|--|
| ← → C                        | r/RCaseEdit.aspx?type=new                |                                                                                                    |               |                                                                                                    |                     |                       | 익 순 ☆ 🛛 🐨        |  |  |
| M Gmai 🖸 YouTube 🐰 1218 🛷 🗮  | 新校研設成果 図 機関内部人事業を<br>//の ご開業科技研發         | 5 🕑 載程使用 TARI We 🦟                                                                                                    | 「科技部全球業品 69 : | F:宗科技書 Future  ・ ・ ・ ・ ・・・・・・・・・・・・・・・・・・・・・・・・・・                                                                                                    | 来科技獎做件網站 😗 Vitals E | SP 知識智 @ eCPA人專副組織    | 👽 翼照會科技法律研 😨 新分員 |  |  |
|                              | 成果管理及運用                                  |                                                                                                    |               |                                                                                                    |                     | boardh D overigoe MET | U                |  |  |
|                              |                                          | · · · · · · · · · · · · · · · · · · ·                                                                                                    | 11 开放成果道用 16  | 2章 日本<br>2章 日本<br>2<br>日本<br>2<br>日本<br>2<br>日本<br>2<br>日本<br>2<br>日本<br>2<br>日本<br>2<br>日本<br>2 | 国際部 法規業編8FAQ        |                       |                  |  |  |
|                              | ##/###理/###/####<br>提案維護                 |                                                                                                    |               |                                                                                                    |                     |                       |                  |  |  |
|                              | 1.研究人員能人質系     2.研修人員総人資系     3.研究人員能人質系 | 1.日光,本庫を支配をは、市営業内の日本事業についた業業・利用した工業により、日本、本員が本人の営業を知られたなどの日本事業が目前、<br>2.世俗、人種の工業になり、主要素素の行動におおいた事業の、利用した公司にお言いた当業者の目的に、<br>2.世俗、人種の工業のの日本事業にお助い、1.年齢にあり、利用した公司にお言いた当業者の目的に、 |               |                                                                                                    |                     |                       |                  |  |  |
|                              | 研管會提案資料                                  |                                                                                                    |               |                                                                                                    |                     |                       |                  |  |  |
|                              | ●入提案格式範本                                 | 請選擇提案相式範本                                                                                                    | -             |                                                                                                    |                     |                       |                  |  |  |
|                              | 案由■                                      |                                                                                                    |               |                                                                                                    |                     |                       |                  |  |  |
|                              | 控余編號◆                                    | 112 - 周                                                                                                    | • - 147       | 1                                                                                                    | (研年度-單位酸弱           | [-會讀-與由)              |                  |  |  |
|                              | <b>提实</b> 單位■                            | 農試所                                                                                                    | •             | 提案類別 <del>■</del>                                                                                                    | 請選擇                 | •                     |                  |  |  |
|                              | 技術名稱◆                                    |                                                                                                    |               |                                                                                                    |                     | 扶選技術                  |                  |  |  |
|                              |                                          | (#=                                                                                                    | 資料由技術資料化入・若   | 常琳 <b>樹・</b> 請至技術資料修改                                                                                                    | )                   |                       |                  |  |  |
|                              | 21 20                                    | ខម                                                                                                    | ât 素任費        | 经费来源                                                                                                    | 制行利用                |                       |                  |  |  |
|                              | 4                                        |                                                                                                    | イル            |                                                                                                    | E E                 |                       |                  |  |  |
|                              | 2                                        |                                                                                                    | Ŧź            |                                                                                                    | a E                 |                       |                  |  |  |
|                              | 3                                        |                                                                                                    | 千元            |                                                                                                    | = <u>∓</u>          |                       |                  |  |  |
|                              | 9次1                                      |                                                                                                    |               | 规定人 EMail                                                                                                    | _                   |                       |                  |  |  |
|                              | 21.00 TE                                 |                                                                                                    |               | active) (Chinan                                                                                                    |                     |                       |                  |  |  |
|                              | ac/cat+11*                               |                                                                                                    |               |                                                                                                    |                     |                       |                  |  |  |
|                              |                                          |                                                                                                    |               |                                                                                                    |                     |                       | - F4111-27       |  |  |

- 6. 提案帶入格式範本:請依不同屬性下拉點選。【請務必點選】
- 7. 輸入案由:請由 word 檔複製,移至欄位貼上。
- 8. 提案編號【研年度-單位簡碼-會議-案由】,請務必修正下列欄位:

(1)會議次數:即您欲提案審議之研管會議次數,143次即填入「143」)。

(2) **案由**:依系統自行排序)。

- 9. 提案類別:依不同類別選取。
- 技術名稱:請按【挑選技術】,出現技術查詢對話框,「輸入關鍵字」查詢 後點選您提案之技術,會自動帶入。
- 11. 填寫提案人及 email。

| (648) TARI Webmail : 収信图 × ● 農業科技研發成果管理及運用                   | x +                                                                                                    | ∨ – Ø ×         |  |  |  |  |
|--------------------------------------------------------------|----------------------------------------------------------------------------------------------------|-----------------|--|--|--|--|
| ← → C 🖬 agriticoa.gov.tw/Use/RCaseEdit.aspx?type=new Q 😢 🏚 🔽 |                                                                                                    |                 |  |  |  |  |
| M Gmail 💶 YouTube 🛃 地園 🛷 農業科技研發成果 😹 技能内                      | 1部人專集語 😢 蛇症使用 TARI We 🚈 「科技部全球資訊 🚯 未來科技器 Future 🌚 未來科技獎做片網路 👩 Vitais ESP 知識審 🤌 eCPA人專服發展 💗 資味會                                      | N税法律研 ③ 新分頁 »   |  |  |  |  |
|                                                              | E         40         8         1           3         40         4         1           98.00*         +12.01         98.01         1 |                 |  |  |  |  |
|                                                              |                                                                                                    |                 |  |  |  |  |
| 특 오 O 비 💽 🟦 🗖 🖸 😭                                            | 📨 🔍 📭 🖹 🤗 🖪 🔎 🗐 🧃 🔳 🖉 🤗 🖉                                                                                                    | 1日40中国 上年1128 民 |  |  |  |  |
|                                                              |                                                                                                    | 046.0 40 14     |  |  |  |  |

12. 撰寫提案說明:(以下方式非常重要,請注意)

請由 word 檔內將提案說明全部複製(可選取後按 ctrl+c);移至表格欄位 貼上(請按 ctrl+v),跳出【agriti.coa.gov.tw 顯示】(如下圖),問您 要不要清除 word 格式,請務必按【取消】。貼上後可調整對齊格式。

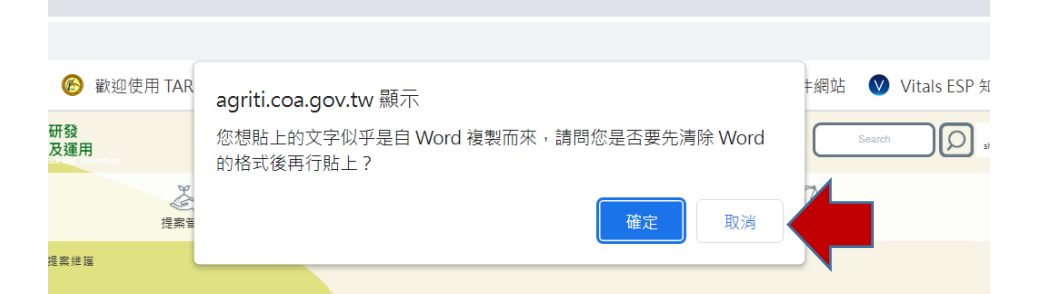

13. 撰寫擬辦:請將提案 word 檔之擬辦,依前述方法複製貼上。

14. 附檔,請上傳①簽核所長核定之 PDF 檔全案(含全部附件)、②修改完成之 提案 word 檔、③其他必要之附件。

- 15. 按【儲存送研管窗口檢核】
- 16. 完成。